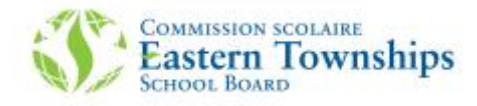

## Procedure to access the new MOZAIK parent portal.

1. Go to <u>https://portailparents.ca/accueil/en/</u>

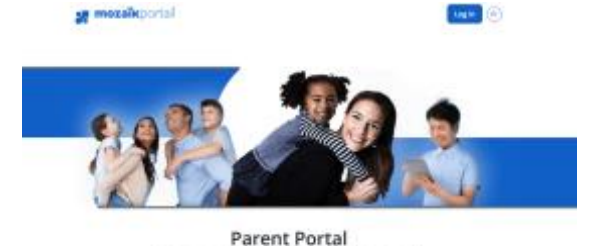

The perfect tool for keeping parents and schools in touch

And click on the Log in button

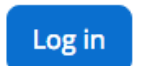

- 2. If this is your first time accessing the site, you must **create your account**.
- You will create your account with your email address, which must be the <u>same address that you provided your child's</u> <u>school.</u> If you did not supply an email address, you have forgotten which address you supplied, please contact your child's school.

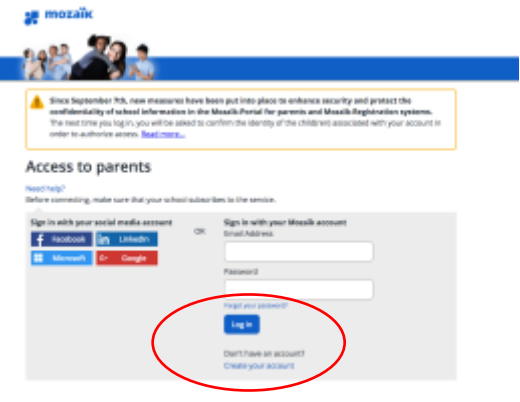

 Enter your email address and click on "Get a verification code". This code will be sent to your email address

## Access to parents

|   | Need help?<br>Before connecting, make sure that your achool subscribes to the service. |
|---|----------------------------------------------------------------------------------------|
|   | Campiese the following:                                                                |
|   | The Email Address must be the one you provided to the school.                          |
|   | Email-Address                                                                          |
| _ | community depend com                                                                   |
|   | Giet a wettflication code                                                              |
| - |                                                                                        |
|   | New Password                                                                           |
|   |                                                                                        |
|   | Canfirmation                                                                           |
|   |                                                                                        |
|   | Const Land                                                                             |
|   | Sec. Sec.                                                                              |

4. Enter the verification code that you received by email and click on verify code

| . Historaset se behalf of Hoczik Accès aux parents -macrimeservices<br>barre $\oplus$ | Verification Code          |
|---------------------------------------------------------------------------------------|----------------------------|
| Verify your email address                                                             |                            |
| Thanks for werkying your Openal.com account!<br>Your code is: 196553                  | Verify code Get a new code |
| Sincerviş<br>Hozalik Accès aux parents                                                |                            |

5. The last step is to enter your new password twice and click on save.

|   | New Password |
|---|--------------|
|   |              |
|   | Confirmation |
|   |              |
| ( | Save Cincel  |
|   |              |

## Welcome to the new Mozaik Parent Portal!